## Unos članarina

Last Modified on 14/10/2019 12:09 pm CEST

Program Minimax omogućava evidenciju Članarina koje se plaćaju udruženjima, komorama, itd...

- Idemo u **Šifarnici** >Radnici
- Kliknemo na dugme Članarine i potom na dugme Nov.
- Naziv unesemo proizvoljan naziv evidentirane članarine
- Stranka iz šifarnika stranaka izaberemo stranku kojoj se plaća članarina.
  Ukoliko tu stranku nemamo u šifarniku, možemo je otvoriti klikom na ikonicu sa znakom + .
- Datum početka izaberemo datum početka plaćanja članarine
- Datum kraja ukoliko nam je datum poznat, unesemo datum kraja obračuna članarine.
- **Račun stranke** izaberemo tekući račun koji je unet kod stranke, na koji se uplaćuje članarina.
- Svrha upišemo svrhu za uplatu članarine.
- Model i poziv na broj upišemo podatke neophodne za plaćanje članarine
- Unos radnika klikom na dugme Nov unosimo podatke o radniku za obračun članarine.

## Članarine

| Naziv: *                                             | ČLANARINA                                           |     |  |
|------------------------------------------------------|-----------------------------------------------------|-----|--|
|                                                      |                                                     |     |  |
| Stranka: *                                           | PRIVREDNA KOMORA                                    | × × |  |
| Datum početka: *                                     | 01.07.2016                                          |     |  |
| Datum kraja:                                         |                                                     |     |  |
|                                                      |                                                     |     |  |
|                                                      |                                                     |     |  |
| Podaci za nalog za preno                             | 5                                                   |     |  |
| Podaci za nalog za preno<br>Račun stranke:           | s 250-16516916-16 ★ ∨                               |     |  |
| Podaci za nalog za preno<br>Račun stranke:<br>Svrha: | <b>s</b><br>250-16516916-16 <b>x</b> ~<br>Članarina |     |  |

## Radnici

| + | Nov |
|---|-----|
|   |     |

- Radnik izaberemo radnika iz padajuće liste
- Članarinu plaća poslodavac ovo polje označimo ukoliko troškovi članarine idu na teret poslodavca
- Iznos članarine:
  - *Iznos -* unesemo novčani iznos članarine koja se plaća
  - <u>% od bruto plate -</u>izaberemo i unesemo procenat od bruto koji se uplaćuje na ime članarine
- Članarinu plaća zaposleni ovo polje označimo ukoliko troškovi članarine idu na teret zaposlenog
- Konto troška ovo je vidljivo samo ako imamo izabrano da članarinu plaća poslodavac. Možemo izabrati na koji konto želimo da nam se knjiži trošak.
- Klikom na dugme Sačuvaj završavamo unos podataka o tom radnik